# CE

ATLINKS erklärt, dass die Alcatel SP2503 / SP2503G Telefone den maßgeblichen Anforderungen und Bestimmungen der europäischen Richtlinien 2014/30/CE und 2014/35/CE entsprechen.

Das CE-Logo auf dem Gerät bedeutet, dass es allen grundlegenden Anforderungen der anwendbaren Richtlinien entspricht.

Hier können Sie die Konformitätserklärung herunterladen: www.alcatel-home.com.

#### Umweltschutz

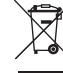

Dieses Symbol bedeutet, dass Ihr elektronisches Altgerät getrennt entsorgt werden muss und nicht im Hausmüll landen darf. Die Europäische Union hat ein besonderes Sammel und

Recycling-System eingeführt, für welches die Hersteller verantwortlich sind,

Dieses Gerät wurde mit qualitativ hochwertigen Materialien hergestellt, die recycelt und wieder verwendet werden können.

Elektrische und elektronische Geräte enthalten Stoffe, die für die Funktion des Systems vonnöten sind, die aber bei unsachgemäßer Handhabung und Entsorgung zu einer Gefahr für Umwelt und Gesundheit werden können. Bitte werfen Sie daher keine defekten Geräte in den Hausmüll. Der Eigentümer des Gerätes hat dafür zu sorgen, dass das Gerät zu einer Sammelstelle gebracht wird.

Alternativ können Sie das Gerät bei Kauf eines neuen Gerätes auch bei Ihrem Händler abgeben.

- (a) Gewerbliche Anwender werden gebeten, den Anweisungen Ihres Lieferanten zu folgen.
- (b) Wenn Sie die Anlage gemietet haben oder sie sich in Ihrer Obhut befindet, wenden Sie sich bitte an Ihren Dienstleister.

#### Bitte helfen Sie mit beim Umweltschutz!

#### Produktgarantie

Sie haben die gesetzlichen Gewährleistungsrechte für dieses Produkt entsprechend den Vorschriften über den Kauf von Verbrauchsgütern, die in dem Land gelten, wo Sie diese Ware gekauft haben,

Bitte wenden Sie sich für alle Informationen zu der gesetzlichen Gewährleistungspflicht an Ihren Einzelhändler.

Unbeschadet der gesetzlichen Gewährleistungsrechte für das Produkt garantiert

Atlinks Europe; Sitz: 28 Boulevard Belle Rive 92500 Rueil-Malmaison, Frankreich,

für die Dauer der nachgenannten Garantiezeit, dass das Produkt in dieser Packung den technischen Spezifikationen in der beigefügten Bedienungsanleitung entspricht. Die Garantiezeit beträgt vierundzwanzig (24) Monate für das Telefon, nicht eingeschlossen Verbrauchsmaterialien, Zubehör und Batterien. Sie beginnt an dem Tag, an dem das neue Produkt gekauft wurde. Maßgebend dafür ist Ihre Rechnung oder Ihr Kassenbon, auf der/auf dem auch der Name des verkaufenden Fachhändlers angegeben ist.

Um mehr Details über den Termin der Garantie zu erhalten, können Sie die verfügbare Merkschrift auf www.alcatel-home.com nachsehen.

#### Hinweise auf Copyright und Marken

Copyright © 2023 ATLINKS. Alle Rechte vorbehalten. ATLINKS behält sich die Änderung der technischen Spezifikationen seiner Produkte für technische Verbesserungen oder die Beachtung neuer Bestimmungen vor. Alcatel ist ein Warenzeichen von Nokia. Es wird von ATLINKS als Lizenznehmer genutzt.

> Model : SP2503/SP2503G A/W No.: 10001758 Rev.3 (DE) Gedruckt in China

# Alcate

-

125

Ľ

i

(ID)

SP2503

Listen

٩,

Ş

ι×

m

ŧ

.....

A

Tel. В

Displaysymbole

Klingelton aus

Anruf wird gehalten

Tastensperre aktiviert

Automatische Rufannahme ist aktiviert

Netzwerk nicht verbunden (blinkt)

# SP2503/SP2503G KURZANI FITUNG

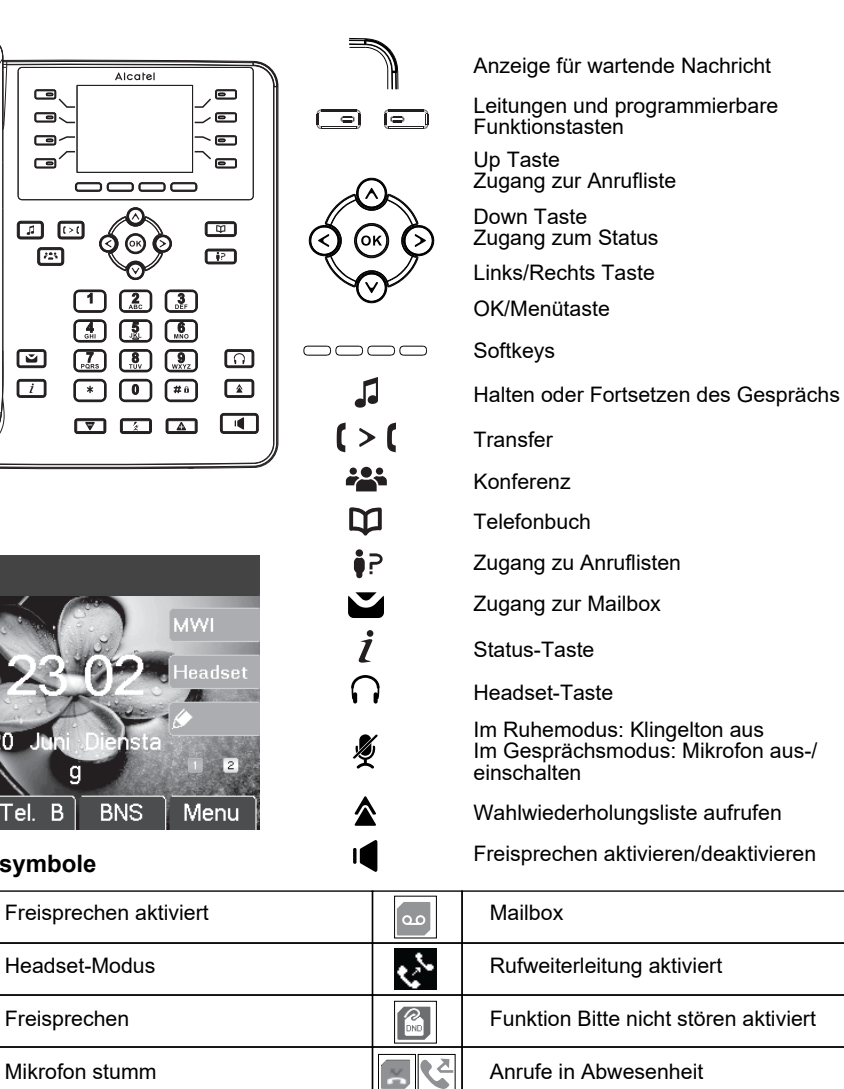

Ľ

S

HD

TLS

Eingehender Anruf

Ausgehender Anruf

Verschlüsselung aktiv

HD-Klang

#### IP-Adresse des Telefons

- 1. Drücken Sie  $\dot{I}$  oder Menü > 1 Information > 2 IP um die IP-Adresse des Telefons zu überprüfen.
- 2. Öffnen Sie einen Webbrowser auf Ihrem Computer. Geben Sie http:// und die IP-Adresse in die Adressenleiste ein.
- Das standardmäßige Login und Passwort sind "admin/admin" für den Administrator.
- 4. Die Minimum-Konfiguration ist ein SIP-Konto. Einzelheiten finden Sie in der Administrator-Anleitung.

#### Sprache einstellen

- Drücken Sie Menü > 3 Einstellungen > 1 Basiseinstellungen > 7 Sprache.
- Wählen Sie die gewünschte Sprache und drücken Sie (ok)

#### Telefonieren

- Wahleingabe : Geben Sie die Telefonnummer ein und nehmen Sie den H
  örer ab.
- Direktwahl: Nehmen Sie den Hörer ab und geben Sie die Telefonnummer ein.
- Freisprechen: Geben Sie die Telefonnummer ein und drücken Sie I oder umgekehrt.

### Anruf annehmen

- Mit dem Hörer : Nehmen Sie den Hörer ab.
- Mit einem Headset : Drücken Sie
- Mit Freisprechen : Drücken Sie

# Anruf halten

Drücken Sie 🎜 oder Halten-Softkey. Zum Zurückholen des Anrufs drücken Sie 🎜 oder den Softkey Weiter.

- Hinweis : Mit mehr als einem aktiven Anruf wählen Sie das gewünschte Gespräch mit den Navigationstasten
  - Seo und verwenden Sie den entsprechenden Softkey zum Halten oder Fortsetzen des Gesprächs.

# **3-Parteien-Konferenz**

1. Nach dem Verbindungsaufbau mit dem ersten Anrufer drücken Sie 🎝 oder den Softkey Konf, damit wird der erste Anrufer gehalten.

- 2. Dann rufen Sie die zweite Nummer an.
- 3. Nachdem das zweite Gespräch aufgebaut wurde, drücken Sie 眷 oder den Softkey Konf um die Konferenzschaltung einzurichten.

# Anrufweiterleitung

#### Weiterleiten mit Rückfrage :

1. Während des aktiven Gesprächs, drücken Sie ( > ( oder den Softkey Transf., damit wird der Anruf gehalten. 2. Wählen Sie die zweite Telefonnummer.

3. Wenn der Anruf beantwortet wird, drücken Sie ( > ( oder den Softkey Transf., um den Vorgang zu beenden. Weiterleiten ohne Rückfrage :

- 1. Drücken Sie den Softkey Transf. während eines aktiven Gesprächs, so wird der Anruf gehalten
- 2. Wählen Sie die zweite Telefonnummer und drücken Sie [ > [ oder den Softkey Transf. .

# **Fastensperre**

- Drücken Sie lange auf # û, um die Tastensperre zu aktivieren.
- Zum Entsperren die PIN eingeben (Standard ist 123).

#### Rufumleitung

#### 1. Drücken Sie den Softkey Menü > 2 Anrufeinstellungen > 1 Anruf Weiterleiten.

2. Wählen Sie die Leitung und die Art der Weiterleitung und geben Sie die Zielnummer und den Status ein. dann wählen Sie Speich ...

# Anrufliste

- 1. Drücken Sie Der die Up-Taste oder Menü > 6 Anruf Protokolle > 1 Lokale Anruflisten.
- 2. Scrollen Sie mit  $\delta \otimes \delta$  durch die Liste.
- 3. Zum Wählen eines\_Eintrags drücken Sie den Softkey Wählen oder nehmen Sie den Hörer ab oder drücken Sie 🕥 oder 🖣.

### Telefonbuch

#### Telefonbuch aufrufen :

- 1. Drücken Sie 🖾 oder den Softkey Tel.B.
- 2. Wählen Sie Kontakte oder ein anderes Telefonbuch.

Zum Wählen eines Eintrags drücken Sie den Softkey Wählen oder nehmen Sie den Hörer ab oder drücken Sie 🦳 oder 🗃 .

#### Neuen Eintrag hinzufügen :

- Drücken Sie D oder den Tel.B Softkey > 1 Kontakte > drücken Sie Hinzu.
- 2. Geben Sie den Namen und die Nummer ein und drücken Sie den Softkey Speich.

# Schnellwahl

Einen Schnellwahleintrag (1-9, 0) hinzufügen: drücken Sie 💟 oder Tel.B > 6 Kurzwahl. Wählen Sie die Taste und bearbeiten Sie Name, Nummer und Leitung, anschließend drücken Sie Speich.

Per Schnellwahl wählen: drücken Sie die entsprechende Taste (1-9 oder 0); der Schnellwahlname wird angeboten. Drücken Sie Wählen oder fahren Sie mit der normalen Nummerneingabe fort.

# Programmierbare Tasten

#### Programmierbare Funktionstasten :

1. Sie können das Telefon-Web-Interface verwenden, um diese Tasten zu konfigurieren oder 2. Sie können jeder der noch unbelegten Tasten wählen, eine Funktion wählen, Parameter und Tastenname eintragen und Speich. drücken, oder

3. Drücken Sie den Softkey Menü > 3 Einstellungen > 1 Basiseinstellungen > 1 Tastatur > Funktiontasten. Wählen Sie die Taste, und füllen Sie gegebenenfalls die Parameter aus und drücken Sie Speich.

#### Andere Tasten programmieren :

1. Sie können auch Verknüpfungen für die Navigationstasten konfigurieren und welche Softkeys im Ruhemodus angezeigt werden

2. Drücken Sie Menü > 3 Einstellungen > 1 Basiseinstellungen > 1 Tastatur, Wählen Sie unter den möglichen konfigurierbaren Optionen und drücken Sie Speich.

# Wahlwiederholung

oder 🕥 bzw. 📢 drücken.

# Bitte nicht stören

- 1. Drücken Sie den Softkey BNS oder Menü > 2 Anrufeinstellungen > 5 BNS.
- 2. Wählen Sie die Leitung und den Status und drücken Sie Speich.

#### Mailbox

1. Zum Aufrufen Ihrer Mailbox drücken Sie 🎽 Sofern von Ihrem Server oder Ihrer Telefonanlage bereitgestellt, wird die Anzahl der Nachrichten angezeigt.

2. Wählen Sie die Leitung und drücken Sie Wählen zum Anrufen.